## Mailkonto Einrichtung unter iPhone (iOS)

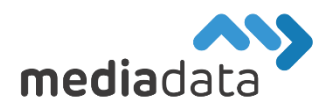

Um Ihr bestehendes Mailkonto auf Ihrem iPhone einzurichten, verwenden Sie bitte die Zugangsdaten laut Ihrem Zugangsdatenblatt und tragen diese wie im folgenden Beispiel ein:

## Neues Konto hinzufügen:

Wählen Sie am iPhone "Einstellungen" -> "Mail, Kontakte, Kalender" -> "Account hinzufügen" -> "Andere" -> "MailAccount hinzufügen" und geben Sie Ihre Zugangsdaten vollständig ein. Verwenden Sie "IMAP" zum Abrufen Ihrer Emails und wählen Sie "**imap.media-data.at**" bei Hostname für "eintreffende E-Mails" (Posteingangsserver) und "**smtp.media-data.at**" bei Hostname für "ausgehende E-Mails" (Postausgangsserver). Geben Sie in beiden Fällen als Benutzername Ihre E-Mail-Adresse und das zugehörige Passwort laut Datenblatt an.

| 09:51            | <b>,</b> ∥ ? ■ | 09:51   |                           | uII 중 	■ | 09                              | 52                 |                    | <b>∻</b> □ |
|------------------|----------------|---------|---------------------------|----------|---------------------------------|--------------------|--------------------|------------|
| Accounts Account | hinzufügen     | Zurück  | Account hinzufügen        |          | Abbre                           | chen Neu           | er Account         |            |
|                  |                | MAIL    |                           |          |                                 |                    |                    |            |
| i C              | Cloud          | Mail-Ac | count hinzufügen          | >        |                                 | IMAP               | РОР                |            |
| Microsoft        | t Exchange     | KONTAKT |                           |          |                                 |                    |                    |            |
| Go               | odla           | LDAP-A  | ccount hinzufügen         | >        | Name                            | indi-te            | statimutucheust    |            |
| 00               | ogie           | CardDA  | V-Account hinzufügen      | >        | E-Mail                          | mdi-te             | stiffinexfuctional |            |
| yał              | noo!           | KALENDE |                           |          | Besch                           | reibung Linua      | nuchs              |            |
| Aol.             |                | CalDAV  | CalDAV-Account hinzufügen |          | SERVER FÜR EINTREFFENDE E-MAILS |                    |                    |            |
|                  |                | Kalende | rabo hinzufügen           | >        | Hostname imap.media-data.at     |                    |                    |            |
| out 💽            | look.com       |         |                           |          | Benut                           | zername 📶          | teställinurfuchs a |            |
|                  |                |         |                           |          | Passw                           | ort Linuitad       | ini i              |            |
| An               | dere           |         |                           |          | SERVER                          | FÜR AUSGEHEN       |                    |            |
|                  |                |         |                           |          | Hostn                           | ame smtp.n         | nedia-data.at      |            |
|                  |                |         |                           |          | Benut                           | zername 📷          | testőlínusluchs.   | ¢.         |
|                  |                |         |                           |          | Passw                           | ort <b>Linui a</b> |                    |            |
|                  |                |         |                           |          |                                 |                    |                    |            |
|                  |                |         |                           |          |                                 |                    |                    |            |
|                  |                |         |                           |          |                                 |                    |                    |            |

## Weitere Kontoeinstellungen:

Sollte es Probleme beim Senden/Empfangen geben, kontrollieren Sie bitte die Detail-Einstellungen ihres Mailkontos wie folgt: Wählen Sie am iPhone "Einstellungen" -> "Mail, Kontakte, Kalender" und Ihr vorhandenes Konto unter "Accounts". Wählen Sie "SMTP" -> "smtp.media-data.at" um detaillierte Einstellungen zu Ihrem Postausgangsserver zu finden. Stellen Sie sicher, dass "**SSL verwenden**" aktiviert ist und dass der Server-Port "**587**" verwendet wird.

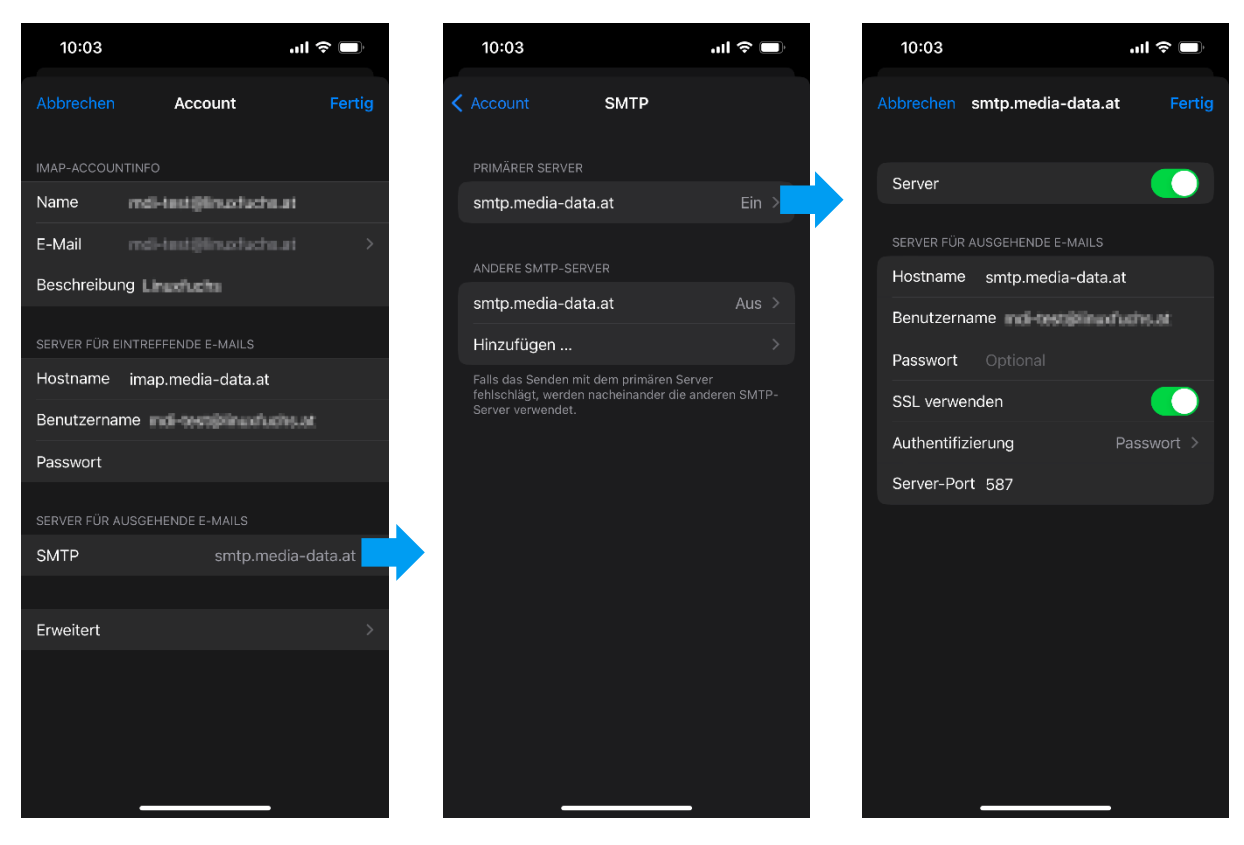

Wählen Sie anschließend auch "Erweitert" um zu den "Einstellungen für eintreffende E-Mails" zu gelangen. Stellen Sie sicher, dass "**SSL verwenden**" aktiviert ist und als Server-Port "**993**" verwendet wird.

| 11:00                |                      | al 🗢 🗩        | 11:00                                |                |
|----------------------|----------------------|---------------|--------------------------------------|----------------|
|                      | Account              | Fertig        | Account<br>Arcniv                    | Erweitert      |
|                      | NTINFO               |               |                                      |                |
| lame                 | rid-test@linurtucts. | et.           | GELOSCHTE E-MAI                      | LS BEWEGEN NAC |
| Mail                 |                      | ac >          | Geloscht                             |                |
| schreibu             | ing Linuxfuehs       |               | Archiv                               |                |
|                      |                      |               |                                      | LS             |
| RVER FÜR I           |                      |               | Entfernen                            |                |
| ostname<br>enutzerna | imap.media-data.at   | hsat          | EINSTELLUNGEN FI<br>EINTREFFENDE E-M | ÜR<br>1AILS    |
| asswort              |                      |               | SSL verwenden                        |                |
|                      |                      |               | Authentifizierun                     | ıg             |
| МТР                  |                      | dia-data.at > | IMAP-Pfad-Prät                       | fix /          |
|                      |                      |               | Server-Port 99                       | 3              |
| Irweitert            |                      |               |                                      |                |
|                      |                      |               | S/MIME                               |                |
|                      |                      |               | Signieren                            |                |
|                      |                      |               | Standardmäßig                        | verschlüsseln  |
|                      |                      |               |                                      |                |
|                      |                      |               |                                      |                |

Sollten Sie noch weitere Fragen haben oder Hilfe benötigen, kontaktieren Sie uns einfach: https://www.media-data.at/